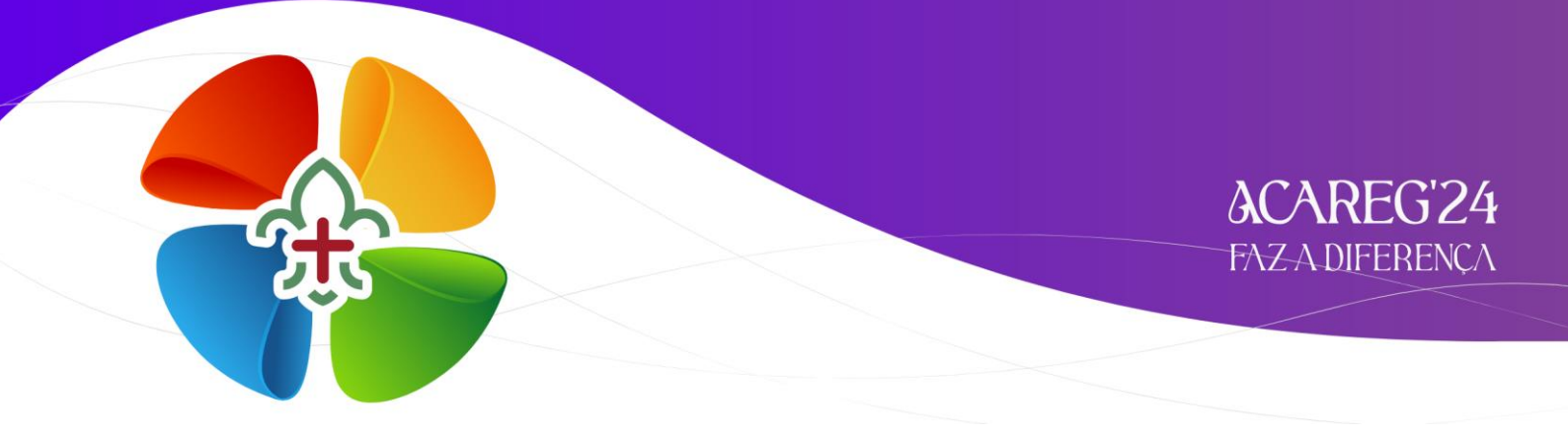

# INSCRIÇÕES

## Inscrição de Bandos / Patrulhas / Equipas / Tribos através do SIIE.

Na l<sup>a</sup> e 2<sup>a</sup> Fase de Inscrições, os Agrupamentos inscrevem apenas o número de elementos, por Secção, que pretendem participar no ACAREG.

Apenas na 3ª Fase de Inscrição será necessário selecionar os nomes dos elementos a inscrever.

#### I: Aceder ao SIIE: https://siie.escutismo.pt

2: Para esta inscrição é necessário aceder ao separador "Inscrição Ativ." (na barra superior do SIIE), selecionar a atividade Regional "ACAREG 2024 - Região de Viana do Castelo" (código da Atividade: R18000025) - Para facilitar, utilizem a barra de pesquisa e insiram o código da atividade.

| Dashboa    | rd Dados gerais     | Quotas / Censos          | Financeira 🔻   | Inventário | Atividades Inscrição A | tiv. Elei | ções Segurança           |              |                   |
|------------|---------------------|--------------------------|----------------|------------|------------------------|-----------|--------------------------|--------------|-------------------|
| + Novo     | Registo             |                          |                |            |                        |           | R                        | 18000025     | Q TFiltros AT     |
| Drag a col | umn header and drop | it here to group by that | t column       |            |                        |           |                          |              |                   |
| INS.       | ELEM. ATIV.         | DESCRIÇÃO                | DT. INICI      | IO DT. FIM | LOCAL                  | TIPO      | GRUPO                    | SECÇÃO       | IR. PARTICIPANTES |
| Θ          | R18000024           | AAE 23/24                | - Abertura     | 14/10/2023 | 14/10/2023             |           | Correlhã, Ponte de Li    | Geral        | Regionais         |
| Ð          | R07000149           | KAWA AKARI               | 01/10/2021     | 03/10/2021 | Cantanhede             | Geral     | Nacionais                |              | 0                 |
|            | R18000025           | ACAREG 20                | )24 - Região d | 28/07/2024 | 02/08/2024             |           | Paço de Giela - Arcos de | Acampamentos | Regionais         |
| Θ          | R02000093           | Algarve_Formaç           | 24/09/2021     | 24/09/2021 | on-line                | Formação  | Regionais                | D            | 66                |
| Θ          | R08000117           | Dia do Dirigente         | 11/09/2021     | 12/09/2021 | Salesianos             | Geral     | Regionais                | D            | 0                 |
| θ          | R10000019           | JOTA JOTI 2021           | 16/10/2021     | 16/10/2021 | -                      | Geral     | Regionais                | L,E,P,C,D    | 0                 |
| Θ          | R0100008            | V INDABA - "Esc          | 17/09/2021     | 19/09/2021 | Santa Cruz - Prai      | Formação  | Regionais                | D            | 0                 |

**3:** Já dentro da Atividade, o primeiro separador a preencher são os "**Dados do Agrupamento**". Aqui, devem selecionar o Dirigente responsável pelo Agrupamento na Atividade. Pode ser, por exemplo o Chefe do Agrupamento. O SIIE vai listar todos os Dirigentes do Agrupamento... basta selecionar. No final façam "Guardar" (no fundo da página).

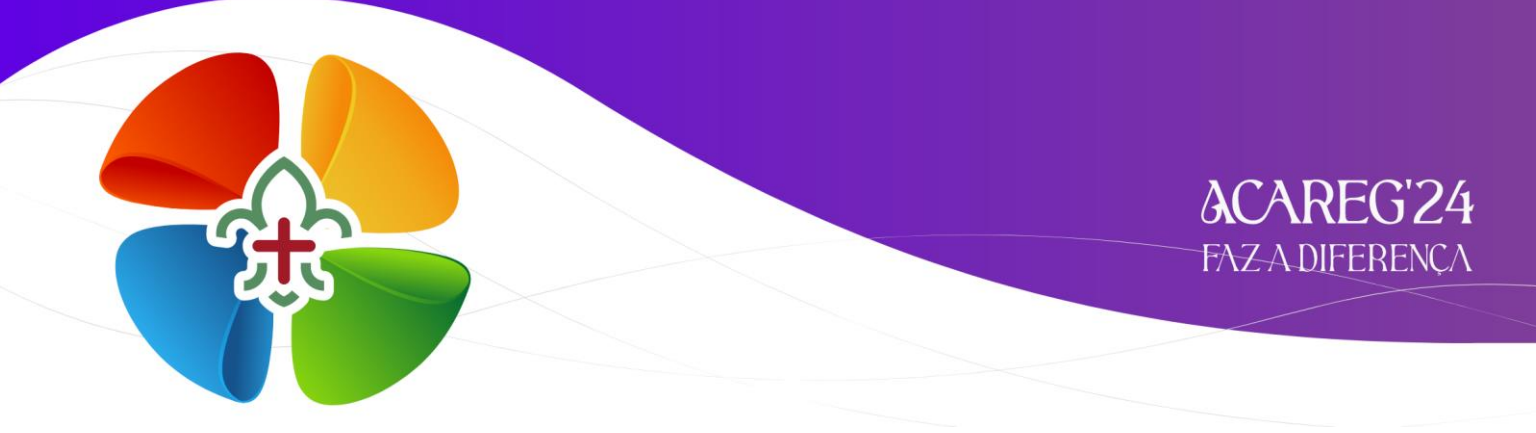

Depois de Guardar os Dados do Agrupamento, cliquem em "<mark>Seguinte</mark>", na lateral direita da página…

Na l<sup>a</sup> e 2<sup>a</sup> fase de inscrições não será necessário introduzir dados dinâmicos.

Apenas na 3ª fase de inscrição, será solicitado informações nesta área.

### 5: INSCRIÇÕES PROVISÓRIAS:

Nesta I<sup>ª</sup> e 2<sup>ª</sup> fase de inscrições, os Agrupamentos inserem o número de elementos a inscrever, por Secção.

Para isso, no separador "Inscrições Provisórias" devem "clicar" em "Novo Registo" (I)

| Dados agrupamento                        |                                  | Dados d           | linamicos                       | [                 | Inscrições Pro               | visórias     |         | #<br>nscrições Defir |             |              | en construção |        |         |              | nalizar    |
|------------------------------------------|----------------------------------|-------------------|---------------------------------|-------------------|------------------------------|--------------|---------|----------------------|-------------|--------------|---------------|--------|---------|--------------|------------|
| O Anterior                               |                                  |                   |                                 |                   |                              |              |         |                      |             |              |               |        |         |              | Seguinte 🗨 |
| ★ NovqRegisto D                          |                                  |                   |                                 |                   |                              |              |         |                      |             |              |               |        |         |              |            |
| t ins. ×                                 |                                  |                   |                                 |                   |                              |              |         |                      |             |              |               |        |         |              |            |
| INS. BANDOS                              | № LOB. : IM.                     | LOB. : A P        | AGAR LOB. : RUL                 | HAS : N° EXF      | . IIM. EXP.                  | A PAGAR EXP. | EQUIPAS | Nº PIO.              | IIM. PIO. : | A PAGAR PIO. | ' TRIBOS      | № CAM. | M. CAM. | A PAGAR CAM. | A PAGAR    |
| <ul> <li>Ins.: R18000025</li> </ul>      |                                  |                   |                                 |                   |                              |              |         |                      |             |              |               |        |         |              | ^          |
| ۹ ۱                                      | 7                                | 1                 | 640                             | 1                 | 7                            | 1 640        | 1       | 7                    | 1           | 640          | 1             | 7      | 1       | 640          | 2560       |
|                                          |                                  |                   |                                 |                   |                              |              |         |                      |             |              |               |        |         |              |            |
|                                          | 7                                | 1                 | 640,00 €                        |                   | 7                            | 1 640,00 €   |         | 7                    | 1           | 640,00 €     |               | 7      | 1       | 640,00 €     | 2 560,00 € |
| Para que as inscrições provisórias sejar | <b>7</b><br>válidas, e para rece | 1<br>ber os dados | 640,00 €<br>para pagamento, dev | e "Fechar Inscriç | <b>7</b><br>ões Provisórias" | 1 640,00 €   |         | 7                    | 1           | 640,00 €     |               | 7      | 1       | 640,00 €     | 2 560,00 € |

Devem agora preencher o número de bandos e o número de Lobitos, o número de Patrulhas e Exploradores...

Não preencher a última coluna, destinada aos animadores / Dirigentes! Todos os Dirigentes fazem a sua inscrição de forma individual.

| $\checkmark$                                                             |         | $\checkmark$ | >             | <          |  |  |  |
|--------------------------------------------------------------------------|---------|--------------|---------------|------------|--|--|--|
|                                                                          |         |              | -             |            |  |  |  |
| @ Anterior                                                               |         |              |               | Seguinte 👁 |  |  |  |
| Dados provisórios                                                        |         | ♥            | •             |            |  |  |  |
| nº bandos                                                                | nº lob. |              | n° anim. lob. |            |  |  |  |
| 2                                                                        | 14      | \$           |               | ~          |  |  |  |
| nº patrulhas                                                             | nº exp. |              | nº anim. exp. |            |  |  |  |
| 3                                                                        | 21      | •            |               | ~          |  |  |  |
| n° equipas                                                               | nº pio. |              | nº anim. pio. |            |  |  |  |
| 3                                                                        | 20      | •            |               | ~          |  |  |  |
| n° tribos                                                                | nº cam. |              | nº anim. cam. |            |  |  |  |
| 1                                                                        | 7       | \$           |               | ~          |  |  |  |
| Guardar  Voltar para a listagem  Apagar  K Fechar Inscrições Provisórias |         |              |               |            |  |  |  |

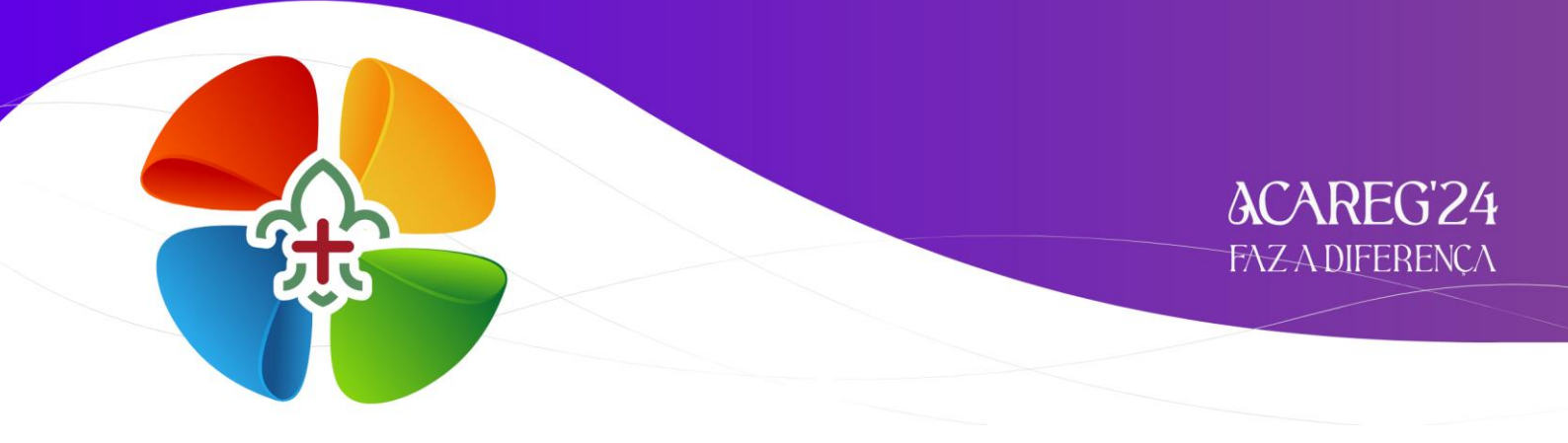

Após inserirem o número de bandos e o número de Lobitos, o número de Patrulhas e Exploradores... façam "**Guardar**".

Até ao fecho da 1ª e 2ª fase de inscrições, podem aceder ao SIIE e alterar o número de participantes inscritos no ACAREG.

### ATENÇÃO:

Para que as inscrições provisórias sejam válidas, e para receber os dados para pagamento, devem "Fechar Inscrições Provisórias"

| <b>O</b> Anterior                |   |         |    |
|----------------------------------|---|---------|----|
| Dados provisórios                |   |         |    |
| n° bandos                        |   | nº lob. |    |
| 2                                | ~ | 14      | ÷  |
| n° patrulhas                     |   | n° exp. |    |
| 3                                | ~ | 21      | \$ |
| n° equipas                       |   | nº pio. |    |
| 3                                | ~ | 20      | \$ |
| n° tribos                        |   | nº cam. |    |
| 1                                | ~ | 7       | \$ |
| Guardar 🔺 voltar para a listagem |   |         |    |
| * Eachar Inserições Provisórias  |   |         |    |

Na I<sup>ª</sup> e 2<sup>ª</sup> Fase de Inscrições, não será necessário preencher mais informações no SIIE.

Em caso de dúvidas relacionadas com o processo de inscrição, devem contactar:

#### acareg.vianadocastelo@escutismo.pt